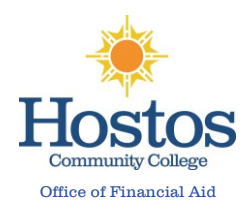

After successfully <u>creating your CUNY Student Forms Account</u> you can view the verification task on the main landing page of the portal.

Step 1: Expand the task and click "Fill Out"

| ou were selected for a process called verification. You will ne<br>o order to do so, you will need to complete this web form. De<br><u>ead More</u> | eed to verify certain information you reported<br>pending on your responses, you may see addi | d on your application.<br>tional steps added to |
|----------------------------------------------------------------------------------------------------|-----------------------------------------------------------------------------------------------|-------------------------------------------------|
| 🛇 2022-2023 Intependent Verification Web Form 🕑                                                                                                    | [                                                                                             | 🕼 Fill Out                                      |
|                                                                                                    |                                                                                               |                                                 |
| Download                                                                                                    | Date Filled Out                                                                               |                                                 |

Step 2: Enter your demographic information as it appears on your FAFSA.

The information you provide here will need to match exactly with what was provided on your FAFSA application.

| Please correct the following information if needed. |
|-----------------------------------------------------|
| •First name<br>•Last name<br>•Phone number          |
|                                                     |

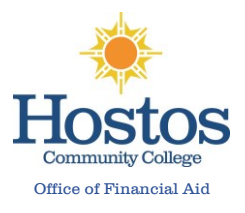

Step 3: Click the Add Person to include additional household members then click Continue

Note: List everyone living in the house and supported by you including yourself and your spouse (if married). Also, complete information such as Age, Relationship to you and College (if attending).

| Househo                                                                                                    | ld Informat                                                                                                    | ion                                                                                                    |                                                                                                    |                                                                                                    |                                                               |                                                                           |                                                                             |                                                  |
|----------------------------------------------------------------------------------------------------|----------------------------------------------------------------------------------------------------|----------------------------------------------------------------------------------------------------|----------------------------------------------------------------------------------------------------|----------------------------------------------------------------------------------------------------|---------------------------------------------------------------|---------------------------------------------------------------------------|-----------------------------------------------------------------------------|--------------------------------------------------|
| List below the p                                                                                                   | people in the studer                                                                                                    | nt's household. Ir                                                                                                    | nclude:                                                                                                    |                                                                                                    |                                                               |                                                                           |                                                                             |                                                  |
| 1. The stude<br>2. The stude<br>3. The stude<br>through J<br>4. Other per<br>continue<br>5. For any h<br>postsecon | ent.<br>ent's spouse, if the<br>snt's or spouse's ch<br>lune 30, 2023, ever<br>ople if they now livi<br>to provide more th<br>ousehold member<br>ndary educational i | box<br>ildren if the studen<br>if the children of<br>e with the studen<br>an half of their s<br>who will be enro<br>institution any ti | ed.<br>lent or spouse<br>lo not live with<br>nt and the stud<br>upport throug<br>lied at least ha<br>me between Ju | San<br>will provide mor<br>the student.<br>lent or spouse pr<br>h June 30, 2023.<br>If time in a degre<br>Jly 1, 2022, and J | e than half o<br>rovides more<br>ee, diploma,<br>June 30, 202 | of their support<br>e than half of t<br>or certificate<br>23, include the | rt from July 1, 2<br>their support a<br>program at an e<br>a name of the co | Sandb<br>2022,<br>nd will<br>eligible<br>ollege. |
| Fir t Name                                                                                                    | Last Name                                                                                                    | Relationship                                                                                                    | Age                                                                                                    | College/Inst                                                                                                    | At Least<br>Half Time                                         | Supported<br>More Than<br>50%                                             |                                                                             |                                                  |
| XA /ER                                                                                                    | TESTINGIV5                                                                                                    | self                                                                                                    | 29                                                                                                    | Borough of<br>Manhattan<br>Community<br>College                                                                              | ۲                                                             |                                                                           |                                                                             | A                                                |
| 0                                                                                                    | Spouse                                                                                                    | spouse                                                                                                    | 35                                                                                                    |                                                                                                    |                                                               |                                                                           | Edit Del                                                                    | ete                                              |
|                                                                                                    |                                                                                                    |                                                                                                    |                                                                                                    |                                                                                                    |                                                               |                                                                           | Adde                                                                        | ~                                                |
|                                                                                                    | San                                                                                                    | dbox                                                                                                    |                                                                                                    | San                                                                                                    | 9pox                                                          |                                                                           | Addr                                                                        | Sandh                                            |
| andbox                                                                                                    |                                                                                                    |                                                                                                    |                                                                                                    | If you have no o                                                                                                    | ther househ                                                   | old members                                                               | to add, select (                                                            | Continue                                         |
| <b>←</b> Back                                                                                                    |                                                                                                    |                                                                                                    |                                                                                                    |                                                                                                    |                                                               |                                                                           | Conti                                                                       | nue 👈                                            |

## Step 4: Select your appropriate marital status

Please select the option that matches the correct status provided on your FAFSA application.

| Demographics       Sandbox       I am married; my spouse and I filed our 2020 taxes jointly       •       Sandbox       Sandbox </th <th>Independent Verification Form for 2022/2023</th> <th>Student Taxes</th> <th>, you will need to provide a copy of yo</th> <th>our (and your spouse's, if married) 2</th> <th>* Required</th> | Independent Verification Form for 2022/2023 | Student Taxes                         | , you will need to provide a copy of yo | our (and your spouse's, if married) 2 | * Required            |
|----------------------------------------------------------------------------------------------------|---------------------------------------------|---------------------------------------|-----------------------------------------|---------------------------------------|-----------------------|
| Review & Sign     Testing     Testing     Testing     Testing     Testing     Testing     Testing            • Return to Student Tasks           Sandbox           Sandbox           Sandbox           Continue →                                                                                                    | Demographics Sandbox<br>San Household       | A I am married; my spouse and I filed | d our 2020 taxes jointly                | - Abox                                | Sandbox               |
| Return to Student Tasks     Sandbox     Sandbox       ← Back     Continue →                                                                                                    | Review & Sign                               | I will upload a copy of our 2020 ta   | transcript/return                       | Testing                               | τ                     |
|                                                                                                    | <ul> <li>Return to Student Tasks</li> </ul> | Sandbox                               | Sand                                    | box                                   | Sandbox<br>Continue > |

<u>Step 5</u>: Please select the correct option, and confirm the correct filing status on you (and your spouse's, if married) 2020 federal tax returns.

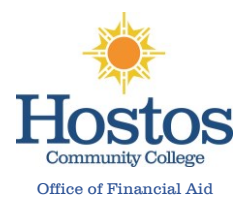

Note: If you utilized the IRS DRT tool, you will not see these set of questions

| Independent Verification Form for 2022/2023                             | Student Taxes<br>•As part of the verification process,                                                                        | you will need to provide a                                             | copy of your (and you | r spouse's, if married) 2 | * Require  | ed |
|-------------------------------------------------------------------------|----------------------------------------------------------------------------------------------------|------------------------------------------------------------------------|-----------------------|---------------------------|------------|----|
| Demographics Sandbox<br>San Household<br>Student Taxes<br>Review & Sign | select an option below for more det<br>I am married; my spouse and I filed<br>and how<br>I will upload a copy of our 2020 tax | tails.<br>d our 2020 taxes jointly<br>Sau Thors<br>x transcript/return | 7db-                  | s<br>Sandbox              | Sandb      | ох |
| esting Te                                                               | sting                                                                                                    | Testing                                                                |                       | Testing                   |            | T  |
| <ul> <li>Return to Student Tasks</li> </ul>                             | Sandbox                                                                                                    |                                                                        | Sandbox               |                           | Sandbox    |    |
|                                                                         | <b>←</b> Back                                                                                                    |                                                                        |                       |                           | Continue > | 5  |

<u>Step 6</u>: This page is a preview of your verification form. Please review your answers, e-sign and submit. If you choose to opt out, please see instructions on next slide.

| ndependent Verification Form for<br>022/2023 | Review & Sign                                                                                                    |                                                                                                    |                                                                                                    |                                                                                                    | 18                                                                                                    | equired                                                                                                    |
|----------------------------------------------|----------------------------------------------------------------------------------------------------|----------------------------------------------------------------------------------------------------|----------------------------------------------------------------------------------------------------|----------------------------------------------------------------------------------------------------|----------------------------------------------------------------------------------------------------|----------------------------------------------------------------------------------------------------|
| Sandbox<br>Demographics                      |                                                                                                    |                                                                                                    | ş.                                                                                                    | Sa                                                                                                    | 2022 <sup>1</sup> 2023 Verific<br>Inde                                                                                                    | ation Worksheet                                                                                                    |
| Household in d box<br>Student Taxes          |                                                                                                    |                                                                                                    |                                                                                                    |                                                                                                    |                                                                                                    |                                                                                                    |
| Review & Sign                                | Testint                                                                                                    | •                                                                                                    | Testi                                                                                                    | ng.                                                                                                    | Testit                                                                                                    | 18                                                                                                    |
| K Return to Student Tasks Sand               | Your 2022-2023 Free Appli<br>that before awarding Fede<br>FAFSA. To verify that you<br>information on this worksh<br>corrected. You must com<br>documents to the financial<br>verification, contact your fit | ication for Feder<br>ral Student Aid, or<br>provided correct<br>eet and with any<br>plete and sign 1<br>aid administrato<br>nancial aid admin | al Student Aid (FAFSA)<br>we may ask you to conf<br>information the financi<br>y other required docume<br>this worksheet, attach<br>or at your school. Your s<br>nistrator as soon as pos | was selected for review in<br>firm the information you ar<br>al aid administrator at you<br>ents. If there are difference<br>any required documents<br>ischool may ask for addition<br>isible so that your financia | n a process called ver<br>id your spouse (if mai<br>ir school will compare<br>is, your FAFSA inform<br>and submit the for-<br>hal information. If you<br>aid will not be delaye | ification. The law says<br>rried) reported on your<br>s your FAFSA with the<br>nation may need to be<br>m and other required<br>have questions about<br>ed. |
| Sandbox                                      | Independent Student                                                                                                    | t's Informatio                                                                                                    | mandbox                                                                                                    | 51                                                                                                    | ndbox                                                                                                    | Sar                                                                                                    |
|                                              | TESTINGIV1 box                                                                                                    |                                                                                                    | AAHRON                                                                                                    | box                                                                                                    | 828474001                                                                                                    | x                                                                                                    |
| 1.15                                         | Student's Last Name                                                                                                    |                                                                                                    | Student's Firs                                                                                                    | t Name                                                                                                    | Student's ID Num                                                                                                    | iber                                                                                                    |
| Testing                                      | (480) 555-1234<br>Student's Phone Nur                                                                                                    | mber                                                                                                    | Testi                                                                                                    | 01/01/1993<br>Student's Date of E                                                                                                    | Birth Testill                                                                                                    | 1B                                                                                                    |
| x Sand                                       | Independent Student                                                                                                    | 's Family Info                                                                                                    | ormation                                                                                                    | Sandbox                                                                                                    |                                                                                                    | Sandbox                                                                                                    |
|                                              | List below the people in yo                                                                                                    | ur household. In                                                                                                    | clude:                                                                                                    |                                                                                                    |                                                                                                    |                                                                                                    |
|                                              | The student.                                                                                                    |                                                                                                    |                                                                                                    |                                                                                                    |                                                                                                    |                                                                                                    |
|                                              | The student's spouse     The student's or one                                                                                                    | e, if the student i                                                                                                    | is married.                                                                                                    | ill provide more than half                                                                                                    | of the children's supp                                                                                                    | art from July 1, 2022                                                                                                    |
| andbox                                       | candbhrough June 30, 202                                                                                                    | 23, even if the ch                                                                                                    | hildren do not live with th                                                                                                    | he student.                                                                                                    | indbox                                                                                                    | 5011 HOIN JUly 1, 2022,<br>531                                                                                                    |
|                                              | Other people if they     and will continue to p                                                                                                    | now live with the<br>provide more that                                                                                                    | student and the studen<br>in half of their support th                                                                                                    | nt or spouse provides more<br>prough June 30, 2023.                                                                                                    | than half of the othe Sandbo                                                                                                    | r people's support                                                                                                    |
| Testing                                      | Number in College: Includ<br>diploma, or certificate prog<br>include the name of the co                                                                                                    | de below inform<br>ram at an eligib<br>llege.                                                                                                 | ation about, any house<br>le postsecondary educ<br>TEST                                                                                                    | ehold member who will b<br>ational institution any time                                                                                                    | be enrolled at least the between July 1, 202                                                                                                    | alf time in a degree,<br>2 and June 30, 2023,                                                                                                    |
| x Sand                                       | DOX Full Name                                                                                                    | Agendb                                                                                                    | OX Relationship                                                                                                    | collegedbox                                                                                                    | Enrolled at Least<br>Half Time                                                                                                    | Supported More<br>Than 50%                                                                                                    |
|                                              | AAHRON TESTINGIV1                                                                                                    | 28                                                                                                    | self                                                                                                    | Hostos CC                                                                                                    | Yes                                                                                                    |                                                                                                    |
|                                              |                                                                                                    |                                                                                                    |                                                                                                    |                                                                                                    |                                                                                                    |                                                                                                    |
|                                              | S Spouse                                                                                                    | 22                                                                                                    | spouse                                                                                                    |                                                                                                    |                                                                                                    |                                                                                                    |

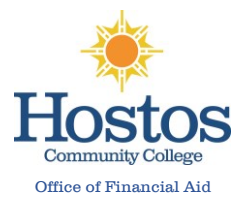

<u>Step 7</u>: Please review and E-Sign the form. After e-signing the form, you will be shown a success page. As part of the e-signature process, you must accept the Terms & Conditions of the Electronic Signature

| Terms and Conditions                                                                                                    | ×                        |
|----------------------------------------------------------------------------------------------------|--------------------------|
|                                                                                                    |                          |
| Consent to Use of Electronic Signatures                                                                                                    |                          |
| Electronic Signatures                                                                                                    |                          |
| Federal law requires your consent to use electronic signature for documentation records ("Electronic Documents") that would otherwise be legally effective or provided to you in a printed/written paper document.                                                                                                    | n and<br>nly if          |
| "Electronic Documents" include the documents you may save on your comp<br>attach to e-mail or are generated through the use of web forms. They can typical<br>printed out, but exist independently in an electronic form on your computer.                                                                                               | outer,<br>lly be         |
| By clicking in the box marked "I agree" at the bottom of this page, you consent to<br>of electronic signatures rather than paper documents for the forms provided or<br>web site (the "Site"). You are also confirming that you have the capabilities to re-<br>and review electronic records and that you have an active email account. | o use<br>n this<br>ceive |

<u>Step 9</u>: After e-signing the form, you will be shown a success page. After clicking the "Ok" button you will be directed back to your tasks

Important: Based on your responses, new tasks may be generated if any data reported on the verification does not match the information reported on your FAFSA. Make sure to complete them, if assigned.

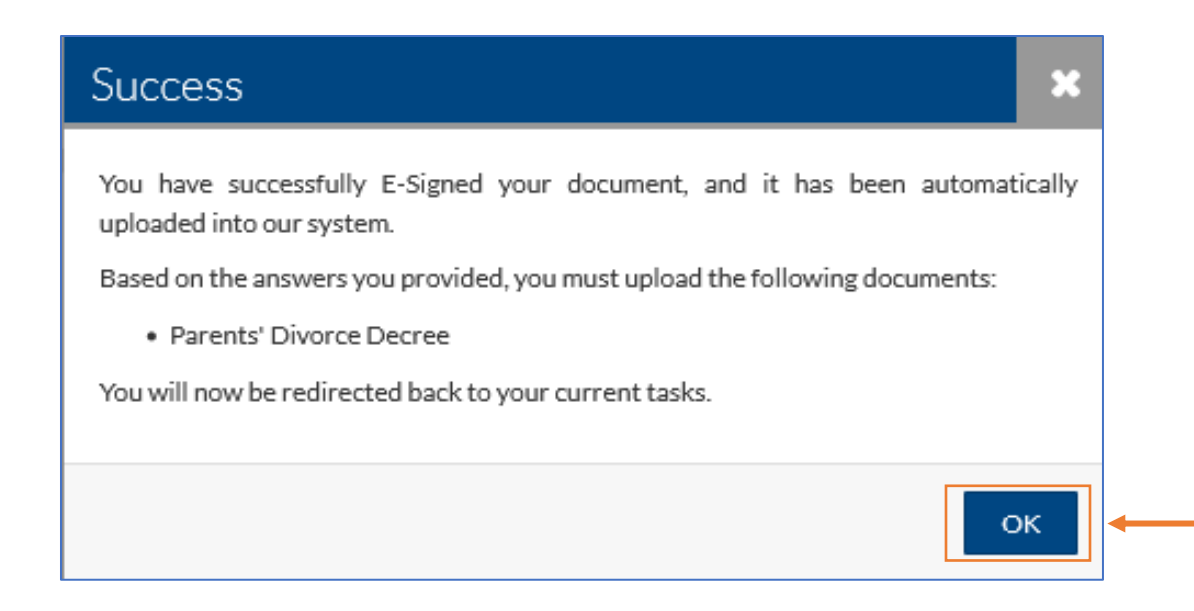

## How to Complete the 2022-2023 V1 Independent Verification Worksheet

Step 10: You will review any additional tasks, submit and click "Finish".

You will receive a "Congratulations" response when you have submitted all tasks.

| No actio<br>licking | on is required while the Financial Aid Office is reviewing your file. You may view documents that have been submitted by<br>on the links below. |
|---------------------|----------------------------------------------------------------------------------------------------|
| Contact             | the Financial Aid Office with any questions.                                                                                                    |
| >                   | Independent Verification Form 🗸                                                                                                    |
| >                   | Student and Spouse 2020 Tax Return 🗸 🗸                                                                                                    |

\*\*\*After clicking the Finish button, your documents will be submitted for review. If you need to resubmit documentation and/or if additional documentation is needed, you would also receive a notification to the email address on file.

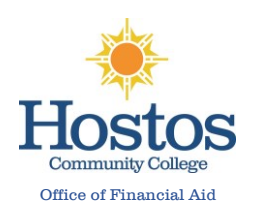